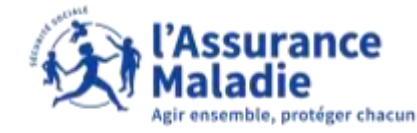

# La démarche pas- à- pas : étape préalable

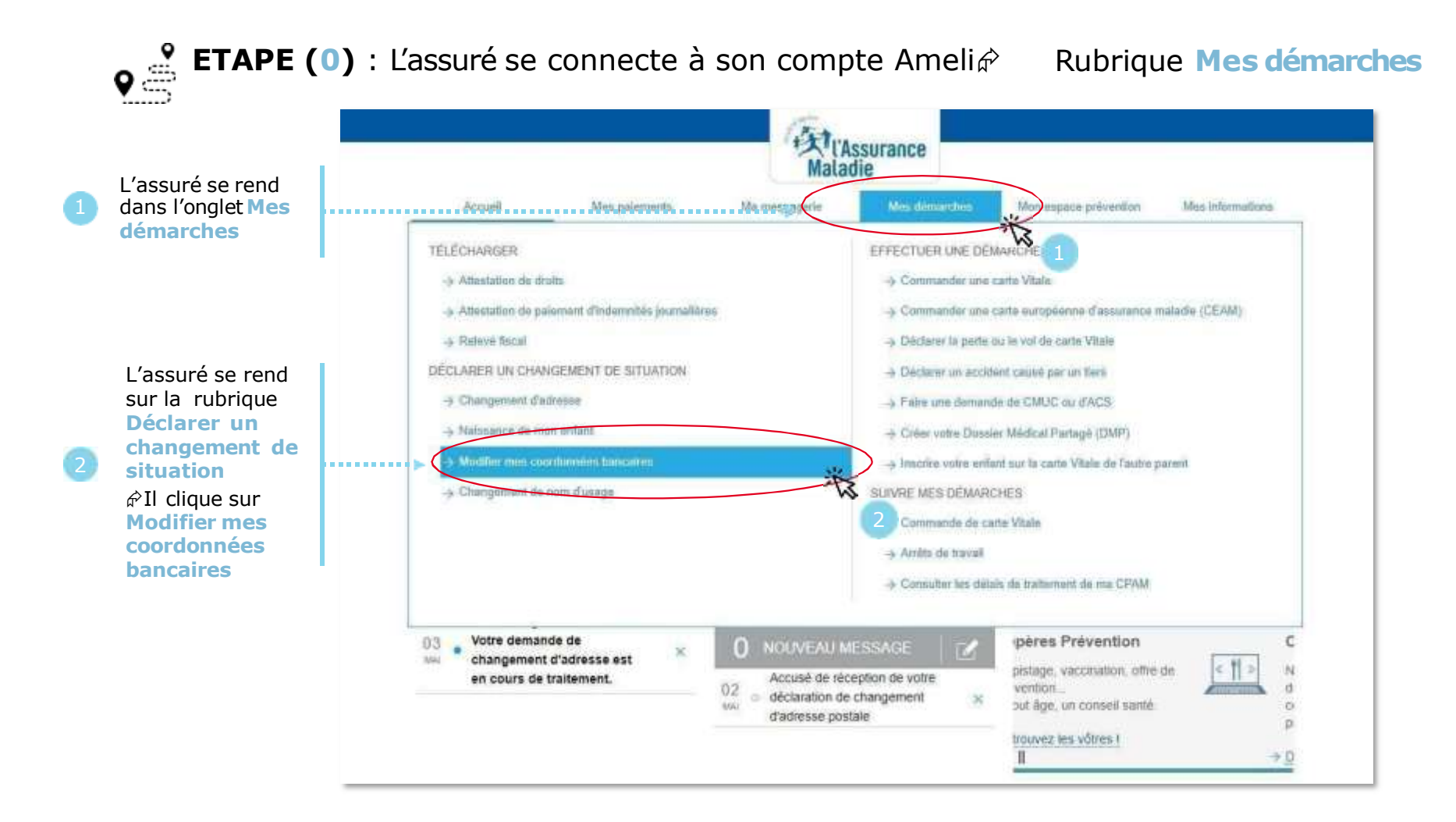

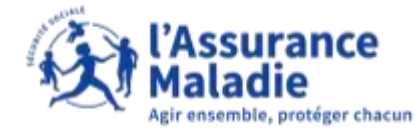

# La démarche pas- à- pas : étape 1/4

**ETAPE (1)** : L'assuré renseigne le ou les **bénéficiaires** du compte

|                                                      |   |                                                                                                    | Accueil                                  | Mes palements                   | Mamessagerie | Mes démarches | Man espace prévention  | Mes informations |  |                                                   |
|------------------------------------------------------|---|----------------------------------------------------------------------------------------------------|------------------------------------------|---------------------------------|--------------|---------------|------------------------|------------------|--|---------------------------------------------------|
|                                                      | 1 | MODIFI                                                                                                    |                                          |                                 |              |               |                        |                  |  |                                                   |
|                                                      |   | Pour modifier vos coordonnées bancaires, munissez-vous des éléments suivants :   • Votre nouvel IBAN  • Votre carte Vitale  • Un accès à votre messagerie email ya****@live.fr |                                          |                                 |              |               |                        |                  |  |                                                   |
|                                                      |   |                                                                                                    |                                          |                                 |              |               |                        |                  |  |                                                   |
|                                                      |   | Mes co                                                                                                    | ordonnées ba                             |                                 |              |               |                        |                  |  |                                                   |
|                                                      |   | Je sais                                                                                                    | is mon nouvea                            |                                 |              |               |                        |                  |  |                                                   |
|                                                      |   | Les informations saisles doivent être identiques à celles affichées sur votre nouvel IBAN.<br>Si vous n'êtes pas titulaire du compte bancaire, contactez votre calase.         |                                          |                                 |              |               |                        |                  |  |                                                   |
|                                                      |   |                                                                                                    |                                          |                                 |              |               |                        |                  |  | L'assuré saisit                                   |
| ssuré saisit<br>bord la                              |   | Titus                                                                                                    | aire du compte *:                        | Nom du titulaire (sans accents) |              | Drinom du     | Indaine Jeans accords) |                  |  | et le prénom                                      |
| <b>ivilité</b> du ou<br>es bénéficiaires<br>u compte | > |                                                                                                    | homin<br>I<br>IME                        |                                 | nat many her | 1.167600.3001 |                        |                  |  | du titulaire du<br>compte, <u>sans</u><br>accents |
|                                                      |   | 1                                                                                                    | I OU MME<br>ME OU M                      |                                 |              |               |                        |                  |  | accents                                           |
| icaire                                               |   |                                                                                                    | I DU M<br>ME OU MME<br>ET MME<br>ME ET M |                                 | co           | NTINUER       |                        |                  |  |                                                   |

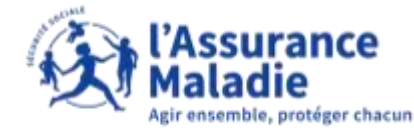

#### La démarche pas- à- pas : étape 2/4

**ETAPE (2)** : L'assuré saisit l'**IBAN** du nouveau compte bancaire

| -                                                      |                                                                                                    |                                                                                                    |                                                                                                    | Mala                                                                               | ssurance<br>die      |                       |                                       |          |                                           |
|--------------------------------------------------------|----------------------------------------------------------------------------------------------------|----------------------------------------------------------------------------------------------------|----------------------------------------------------------------------------------------------------|------------------------------------------------------------------------------------|----------------------|-----------------------|---------------------------------------|----------|-------------------------------------------|
|                                                        | Acc                                                                                                    | lieu                                                                                                    | Mee palements                                                                                                    | Ma messagerie                                                                      | Mes démarches        | Mon espace prévention | Mes informations                      |          |                                           |
|                                                        | MODIFIER                                                                                                 | R MES COORD                                                                                                    | ONNÉES BANCAIR                                                                                                    | RES                                                                                |                      |                       |                                       |          |                                           |
|                                                        | Pour modifi<br>Votre no<br>Votre car<br>Un accès<br>Mes cool<br>Je saisis<br>Les informa<br>Si vous n'ét | er vos coordonnée<br>uvel IBAN<br>te Vitale<br>s à votre message<br>rdonnées banc<br>mon nouveau<br>dions saisies doive<br>es pas titulaire du | is bancaires, munisse<br>rie email ya****@live.f<br>caires actuelles<br>compte bancaire<br>ant être identiques à co<br>compte bancaire, con | z-vous des éléments suiv<br>r<br>elles affichées sur votre n<br>tactez votre casse | ouvel IBAN.          |                       | <ul> <li>champ obligatoire</li> </ul> |          |                                           |
|                                                        | Titutaire                                                                                                | e du compte +                                                                                                    |                                                                                                    |                                                                                    |                      |                       |                                       |          |                                           |
| l /accurá caicit                                       | MM                                                                                                    |                                                                                                    | DUPONT                                                                                                    |                                                                                    | YASMINE              |                       |                                       |          |                                           |
| l' <b>IBAN</b> tel qu'il<br>est affiché sur<br>son RIB | ▶iBAN •                                                                                                  | FR 🔻                                                                                                    |                                                                                                    |                                                                                    |                      |                       |                                       |          |                                           |
|                                                        |                                                                                                    |                                                                                                    |                                                                                                    | CONT                                                                               | INVER                | •                     |                                       | 3        | Il clique ensuite<br>sur <b>Continuer</b> |
| Les info                                               | ormations                                                                                                | saisies pa                                                                                                    | r l'assuré d                                                                                                    | oivent être s                                                                      | trictement <u>id</u> | entiques à celle      | es affichées sur                      | son nouv | eau RIB                                   |

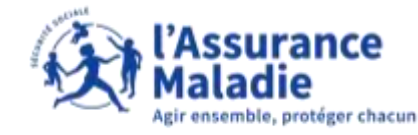

# La démarche pas- à- pas : Contrôle instantané de la saisie

**ETAPE (2)** : L'assuré saisit l'**IBAN** du nouveau compte bancaire

Si l'assuré remplit mal ou ne remplit pas un champ, un message d'erreur s'affiche

|                                                                                                    | Maladie                                                                                        |
|----------------------------------------------------------------------------------------------------|------------------------------------------------------------------------------------------------|
|                                                                                                    | Account Mas palvements Main messagorie Mais deinarches Mon aspoca provention Mais informations |
|                                                                                                    | MODIFIER MES COORDONNÉES BANCAIRES                                                             |
| Si l'assuré ne<br>saisit pas les<br>nom et prénom<br>du titulaire du<br>compte, ou s'il<br>les saisit mal, il<br>est averti par<br>l'affichage d'un<br>message<br>d'erreur | Pour modifier vos coordonnées bancaires, muntissez-vous des éléments suivales:                 |

Si aucun message d'erreur ne s'affiche, l'assuré passe ensuite à l'étape 3

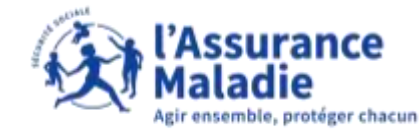

# La démarche pas- à- pas : étape 3/4

**ETAPE (3)** : L'assuré reçoit un code sur sa boîte e-mail et sécurise sa démarche (authentification renforcée)

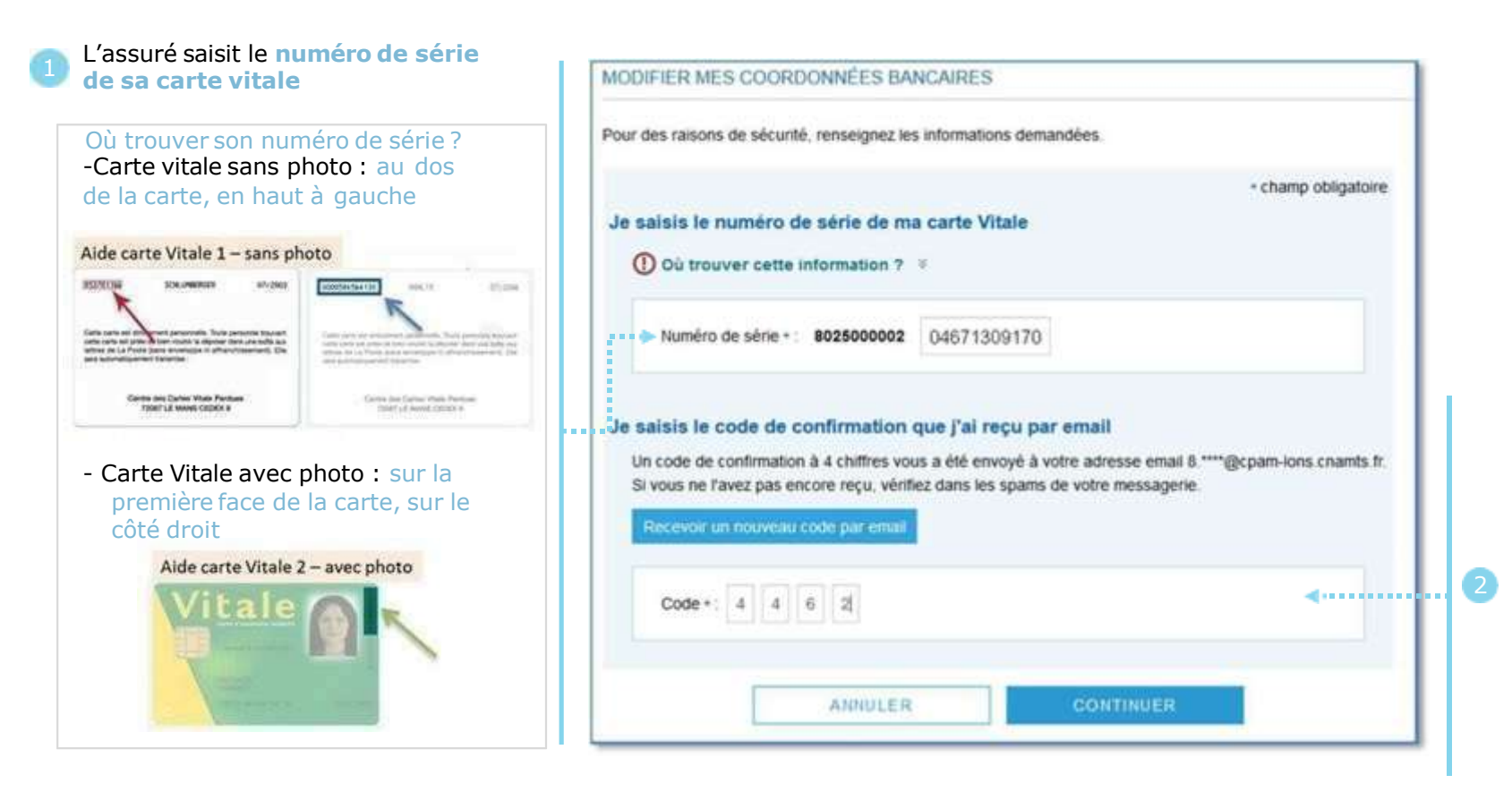

L'assuré saisit le code de sécurité à 4 chiffres qu'il a reçu par e-mail sur sa messagerie personnelle (celle qui est enregistrée dans la rubrique *Mes informations* de son 2 compte Ameli)

S'il n'a rien reçu, il est invité à vérifier son courrier indésirable (spam) et peut demander le renvoi d'un nouveau code

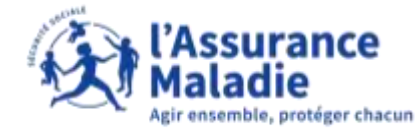

# La démarche pas- à- pas : étape 4/4

**ETAPE (4)** : L'assuré finalise sa demande de changement de coordonnées bancaires

|                                             |      | STOAT ST                                                      | NAMES OF A DATE OF A DATE                                                   |                                                     | a second designed of the         |                       |                  |  |  |
|---------------------------------------------|------|---------------------------------------------------------------|-----------------------------------------------------------------------------|-----------------------------------------------------|----------------------------------|-----------------------|------------------|--|--|
|                                             |      | Accueil                                                       | Mes paiements                                                               | Ma messagerie                                       | Mes demarches                    | Mon espace prevention | Mes informations |  |  |
| L'assuré <b>vérifie</b><br>les informations |      | MODIFIER MES COORDONNÉES BANCAIRES                            |                                                                             |                                                     |                                  |                       |                  |  |  |
| d'erreur il clique                          | •••• | Récapitulatif de v                                            | otre saisie                                                                 |                                                     |                                  |                       |                  |  |  |
| sur Annuler et<br>corrige sa saisie)        |      | Titulaire M P                                                 | E                                                                           |                                                     |                                  |                       |                  |  |  |
| L'assurá cocho                              |      | IBAN FR 76 1                                                  | 3                                                                           |                                                     |                                  |                       |                  |  |  |
| l'attestationsur                            |      | li ne s'agit pas d'                                           | un compte joint : vous êtes tur                                             | nque titulaire de ce compte.                        |                                  |                       |                  |  |  |
| garantir                                    |      |                                                               | l'atteste sur l'honneur qu                                                  | e les informations fournie                          | es sont exactes                  |                       |                  |  |  |
| l''exactitude des<br>informations           |      | Les nouvelles coordonnées o                                   | ue vous venez de saisir seront dés                                          | ormais celles sur lesquelles l'Assu                 | rance Valacie procédera aux fu   | tura -                |                  |  |  |
| fournies                                    |      | La iol rend passible d'amende                                 | et d'emprisonnement quiconque s                                             | e rend coupable de fraudes ou de                    | feusses déclarations (Article L  | 114-12 du             |                  |  |  |
|                                             |      | Code de la Sécurité Sociale e                                 | Article L. 441-d du Code Pénai).                                            |                                                     |                                  |                       |                  |  |  |
|                                             |      | Est puni des mêmes peines, à<br>chargé d'une mission de servi | e fait de fournir une déclaration mé<br>ce sublic une allocation, un avanta | naongère en vue d'obtenir d'une a<br>ge ou un indu: | aministretion publique ou s'un o | vgenisme              |                  |  |  |
|                                             |      |                                                               | ANNULER                                                                     | VALIDE                                              | ER                               |                       |                  |  |  |
|                                             |      |                                                               |                                                                             |                                                     |                                  |                       |                  |  |  |

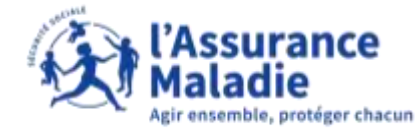

#### La démarche pas- à- pas : Confirmation de prise en compte

Un message de prise en compte de la demande et un délai de traitement s'affichent

|                                                                                                    |       |                                                                                                    |                                                                                          | Malao                                                   | ssurance<br>die                                        |                       |                  |                                                                                                    |
|----------------------------------------------------------------------------------------------------|-------|----------------------------------------------------------------------------------------------------|------------------------------------------------------------------------------------------|---------------------------------------------------------|--------------------------------------------------------|-----------------------|------------------|----------------------------------------------------------------------------------------------------|
| L'assuré est<br>informé de la<br><b>prise en compte</b><br>de sa demande,<br>qu'elle sera traitée<br>sous <b>48h</b> et qu'il<br>sera informé par<br>un <b>message</b><br><b>dans la</b><br><b>messagerie</b><br><b>sécurisée</b> de son<br>compte Ameli |       | Accueil<br>MODIFIER MES COO                                                                                  | Mes paiements<br>ORDONNÉES BANCAI                                                        | Ma messagerie                                           | Mes démarches                                          | Mon espace prévention | Mes informations |                                                                                                    |
|                                                                                                    | ••••• | Confirmation de l<br>Votre demande a été j<br>Vous recevrez un mes<br>de vos nouvelles coor<br>Informations. | a demande<br>prise en compte.<br>Isage de confirmation dans<br>données bancaires. Celles | la messagerie de votre c<br>-ci seront visibles dans 48 | ompte ameli dès l'enregis<br>heures dans la rubrique l | rement<br>Vles        |                  |                                                                                                    |
|                                                                                                    |       |                                                                                                    | RETOU                                                                                    | R À L'ACCUEIL                                           |                                                        |                       |                  |                                                                                                    |
|                                                                                                    |       |                                                                                                    | Notez                                                                                    | VOTRE DÉMARCHE !                                        |                                                        | •                     |                  | <br>L'assuré a la possibilité<br>d'indiquer sa<br>satisfaction quant à la<br>démarche qu'il vient de<br>réaliser |